DataCloset-IIのセットアップ手順

本手順書は、以下のステップより構成されます。

Step 1. DataCloset-II のシステムをインストールする Step 2. テーブル情報を取り込む

補足1. システムフォルダを変更する 補足2. システムDBを変更する

本手順書では、Oracleを対象に、テーブル情報の作成までの手順を説明します。 テーブル情報の編集、データ辞書の作成、パターンの作成、等の操作方法に関しては、 ¥IlsAppl¥DataCloset¥Docフォルダ内の、 設定マニュアル (ユーザ情報、DB情報、テーブル情報、データ辞書の定義方法) 操作マニュアル (パターンの作成及び実行方法) を参照してください。

## Step 1.

1. Cドライブ直下に、DataCloset.LZHを展開する。

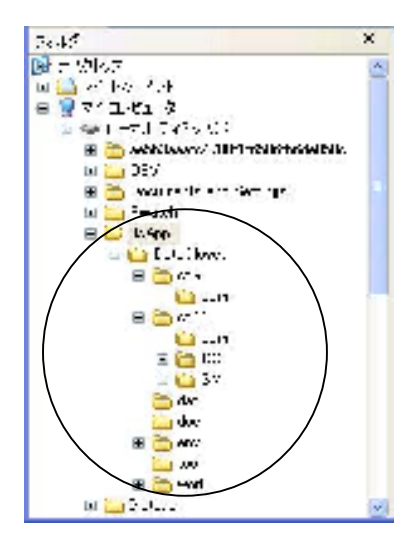

- ※上記と異なるフォルダにインストールする場合は、「補足1.システムフォルダを変更する」 に従って設定を変更してください。
- 2. ¥IIsAppl¥DataCloset¥toolフォルダの以下の3ファイルを、dbMAGIC の作業フォルダ (例: "C:¥Program Files¥Magic¥eDeveloperPlus")にコピーする。 GUDF.DLL GUDF.MUD MGTOOLS.DLL

3. システムDBとサンプルDBを作成します。

システムDB···DataClosetの設定情報を格納します サンプルDB···ASPAC用のサンプルDBを格納します

| <u>システムDB</u> |     | <u>サンプルDB</u> |          |
|---------------|-----|---------------|----------|
| DB名           | DC2 | DB名           | DC_ASPAC |
| ユーザパスワード      | DC2 | ユーザパスワード      | DC_ASPAC |
| ユーザ名          | DC2 | ユーザ名          | DC_ASPAC |
| パスワード         | DC2 | パスワード         | DC_ASPAC |
| 接続文字列         | DC2 | 接続文字列         | DC_ASPAC |

 ¥IIsAppl¥tool¥sql フォルダの以下のSQLを、SQL\*Plus 等で実行し、テーブルスペース を作成します。

| a Granta Sitt Affanz                                                                                                    | 133    | × |
|----------------------------------------------------------------------------------------------------|--------|---|
| The off 200 m children like                                                                                                    |        |   |
|                                                                                                    |        | ^ |
| Connecteo nos<br>Craele Tatadase 10g interentise idition Release 10.1.0.2.0 - Secontion<br>Alte nee Raithioning, ClASiano Cata Vining octions |        |   |
| SS – Chrane Tablessare, CL_4874C (atabile "Cryl S≴CL_4874C.bor" Sine 2000 (ruse autorite bo-<br>Do rausite us 1911 ):                         | 945 DI |   |
| lanlestar reach.                                                                                                    |        |   |
| 82<br>82 - Chyaka Jacob U248940 Incom Frida (y. U248940)<br>13 - Comaulio Incolaestano, U248940;                                              |        |   |
| une e seconda a                                                                                                    |        |   |
| 82 ()<br>82 () (9 mm, 194,000 v () 18, 01,48 90)                                                                                              |        |   |
| Sian'i Buchryded.                                                                                                    |        |   |
|                                                                                                    |        | 1 |
| 6 m                                                                                                    | 2      | 1 |

| シーイル画 編集 シート・Notice<br>る壁CostaiN-KA構成                                                                                 | - <del>5 -</del> 193.6 <b>8</b> 31 |     |
|----------------------------------------------------------------------------------------------------|------------------------------------|-----|
| 3 दुँ = २७<br>२ - २७२७<br>विष्टुः दिः स्व २०२<br>विष्टुः<br>विष्टुः<br>विष्टुः<br>विष्टुः<br>विष्टुः<br>विष्टुः<br>वि | +++173.0     0400       >D         |     |
|                                                                                                    |                                    | (2) |

② NetManager 等を使って、上記テーブルスペースへの接続文字列を指定します。

③ 添付のdmpファイルをインポートします。

システムDB・・・dc2.dmp サンプルDB・・・dc\_aspac.dmp

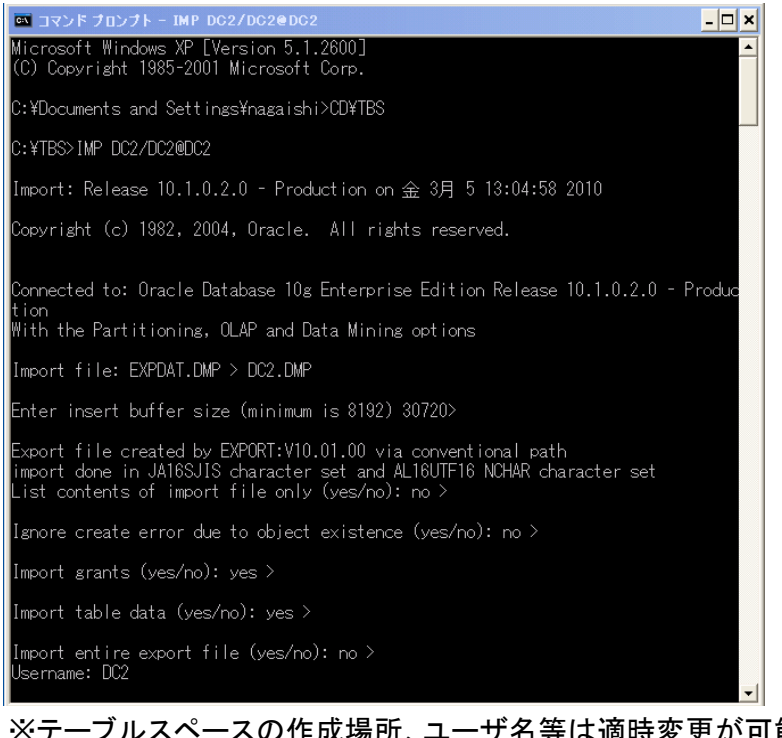

※テーブルスペースの作成場所、ユーザ名等は適時変更が可能です。 データベース名、ユーザ名、パスワード、接続文字列を変更した場合は、DataCloset のDB定義の変更が必要になります。(「補足2.システムDBを変更する」を 参照してください。)

3. INIファイルに、¥IIsAppl¥DataCloset¥env¥dc9.ini を指定してdbMAGICを起動する。 (例:)

C:¥Program Files¥Magic¥eDeveloperPlus¥MGgenw.exe /@c:¥IlsAppl¥DataCloset¥env¥dc9.ini ※標準設定の場合は、¥IlsApplフォルダ内のショートカットが利用できます。

4. システムにログオンし、メニューが表示されることを確認してください。 USER ID= 'SUPER'

PASSWORD= なし

| 「AT A → A H A ■<br>Lote to k = B A | 1883D A       |                 |       |
|------------------------------------|---------------|-----------------|-------|
|                                    |               |                 |       |
| 💌 Latation                         |               | 2               |       |
|                                    | -             |                 |       |
| . 13                               | DataCloset II |                 |       |
|                                    | en las        | ingen a ser a s |       |
|                                    | 1000 500      |                 |       |
|                                    |               | -               |       |
|                                    |               |                 |       |
|                                    |               |                 |       |
| The Avertisad II                   |               |                 | P. 1. |

5. メニューが表示されたら、〈Exit〉を押して、システムを終了します。

## Step 2.

このステップでは、テーブルリポジトリの内容をDataClosetのテーブル情報に取り込みます。処理は以下の2ステップになります。

- ① テーブルリポジトリの内容をテキストファイルに仕様書出力する。
- ② ①で仕様書出力されたファイルを指定して、テーブル情報を読み込む。
- 1. 対象となるシステムを開発版で起動します。
- 2. <設定>--<動作環境>より、「外部参照タブ」を選択する。
- 3.ドキュメントテンプレートファイルに、以下のファイル名を指定する。

¥IlsAppl¥DataCloset¥Env¥doc\_dc.jpn

| 🔮 動作環境             |                            |                                                           |
|--------------------|----------------------------|-----------------------------------------------------------|
| システム( <u>S</u> ) 、 | マルチユーザ(M) 動作設定( <u>P</u> ) | ) 国別設定( <u>I</u> ) <u>外部参照(E)</u> アプリケーンョンサーバ( <u>N</u> ) |
| # 名前               | ្រា                        | ラメータ                                                      |
| 1 ロゴファイル           |                            |                                                           |
| 2 CONSTファイル        | SI                         | JPPORT¥mgconstw.jpn                                       |
| 3 ヘルブファイル          | , SI                       | JPPORT¥mghelpw.chm                                        |
| 4 基本色定義ファ          | イル ※                       | DCENY%¥clr_dc.jpn                                         |
| 5 フォント定義フ          | ァイル XI                     | DCENY%¥fnt_dc.jpn                                         |
| 6 キーボード割付          | ·ファイル ※1                   | DCENV%¥act_dc.jpn                                         |
| 7 ドキュメントテ          | ンプレートファイル c:               | ¥dev¥DataCloset9¥env¥doc_dc.jpn                           |

4. <設定>-<プリンタ>より、先頭のプリンタの行数を'999'に変更する。

| <b>9</b> 7 | 2 プリンタ   |                  |           |        |      |  |
|------------|----------|------------------|-----------|--------|------|--|
| #          | 名前       | +                |           | 変換ファイル | 行    |  |
|            | Printer1 | default          | wpdrv.atr |        | 9999 |  |
| 2          | Printer2 | laser_printer    | wpdrv.atr |        | 40   |  |
| 3          | Printer3 | (server)         |           |        | 66   |  |
| 4          | Printer4 | (server)printer2 |           |        | 60   |  |

5. リポジトリ入出力を実行する。

| リポジトリン            | 入出力                    | ٥                       |
|-------------------|------------------------|-------------------------|
| -オブシ<br><b>⇒1</b> | ' <b>ョン</b><br>アプリケーショ | ョンオブジェクトの入出力を指定します.     |
|                   | 操作:                    | ▶=仕様書出力                 |
|                   | ሃቱ°୬°Ւሃৡイフ°:           | B=∓-7°IJ                |
| - 範囲 -<br>→ ↑     | 出力処理の範囲                | 目を指定します.                |
|                   | フォルダ                   |                         |
|                   | 開始番号:                  | 34 終了番号: 39             |
| 771               | <b>ル名</b><br>入出力するファ   | マイルを指定します.              |
|                   | ファイル名:                 | C:¥DataCloset9¥work¥EZF |
|                   |                        | OK \$+>>til             |

- 7. DataClosetを起動し、DB登録権限のあるUSER IDでログインします。 (インストール時は以下のユーザでログインします。)
   USER ID= 'SUPER' PASSWORD= なし
- 8. システム設定画面から、DBのプロパティを表示します。

| - 1976 )              |          |          |
|-----------------------|----------|----------|
| <ul> <li>E</li> </ul> |          |          |
| 24 10000              | र-स      |          |
| : -s [1:0-cele        | 2        |          |
| - Head #2             |          |          |
| 7 3 8 AG              | DC WINC  |          |
|                       | DO_ARPAC |          |
| 3777 - F              | DC_ASPAC |          |
| 建化大学列                 | ) C ADMC |          |
|                       |          |          |
|                       |          |          |
|                       |          | - 10 Tel |

ID: DBを識別するための任意の2桁の文字列を指定します。 DBMS: Oracleを選択します。 接続情報: 対象システムのデータベース情報

- \* OKボタンを押して画面を閉じます。
- 9. システム設定画面でテーブル情報を選択し、<追加(F4)>を実行します。

| テーブル作成                  |       |          |
|-------------------------|-------|----------|
| テーブルを新規に作成します           | •     |          |
| ┌作成方法を選択してください。         |       |          |
| 1:dbMAGICの辞書出力          | を取り込む | •        |
|                         |       |          |
| C:¥DataCloset9¥work¥EZF |       |          |
|                         | 07    | Entra 1  |
|                         | UK    | <u> </u> |

10.作成方法に「1:dbMAGICの辞書出力を取り込む」を指定し、外部ファイル名に 5. で作成した 辞書出力ファイルを指定して、OKを押します。

| 篝択│分類                     | 名称       | DBテーブル名      |
|---------------------------|----------|--------------|
| ☑ O 1:729 O 2:7°-9 @ 3:ft | g 型TEST  | SAM_TEST     |
| ☑ ● 1:729 ○ 2:7°-9 ○ 3:ft | 1 名称マスタ  | SAM_MEI      |
| ☑                         | 取引先マスタ   | SAM_TORIHIKI |
| ☑ ● 1:729 ○ 2:7°-9 ○ 3:ft | 商品マスタ    | SAM_SYOHIN   |
| ☑ O 1:729 O 2:7°-9 @ 3:ft | は 伝票ファイル | SAM_DENPYO   |
| ☑ ● 1:779 ○ 2:7°-9 ○ 3:ft | 1 日付マスタ  | SAM_DAY      |
|                           |          |              |
|                           |          |              |
|                           |          |              |
|                           |          |              |

11.一覧から登録したいテーブルを選択し、必要に応じて、分類、名称を変更後に、OKボタン を押します。 補足1. システムフォルダを変更する

DataClosetを標準フォルダ以外の場所にインストールする場合の設定方法を説明します。

DataClosetを標準フォルダ以外の場所にインストールする場合は、以下の設定の変更が必要になります。

① INIファイルのホームフォルダの変更

② ショートカットのリンク先の変更

\*以下の例では、DataClosetをDドライブの¥APPフォルダの直下に展開した場合を想定して 説明します。

① ¥IIsAppl¥DataCloset¥Envフォルダ内のDC.INI を変更します。

(DC9.INI)

/[MAGIC\_LOGICAL\_NAMES]DC =<u>C:¥¥IIsAppl¥¥DataCloset</u> 該当のフォルダに変更 例:d:¥App¥DataCloset

¥IIsAppl¥DataClosetフォルダ内の、ショートカットのリンク先を変更します。

(ショートカットのリンク先) C:¥Program Files¥Magic¥eDeveloperPlus¥MGgenw.<u>exe /@C:¥ILSAPPL¥DataCloset¥env¥dc9.ini /termi</u>nal=999

C:\Program Files\Magic\eDeveloperPlus\MGgenw.exe /@D:\APPL\DataCloset\env\dc9.ini /terminal=999

補足2. システムDBを変更する

DataClosetのシステムDB情報を標準から変更した場合に、以下の設定が必要になります。

①INIファイルのデータベース情報の変更

/[MAGIC\_DATABASES]DCSYSとDC\_ORの2つのエントリーの情報を作成したDBの情報に 変更します。

(対象のエントリー) /[MAGIC\_DATABASES]DCSYS = 14, DC2, , , DC2, , DC2, DC2, NoMagicRecordLock, ···· /[MAGIC\_DATABASES]DC\_OR = 14, DC2, , , DC2, , DC2, DC2, NoMagicRecordLock, ····